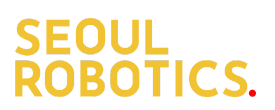

# **LPU-101** User Manual

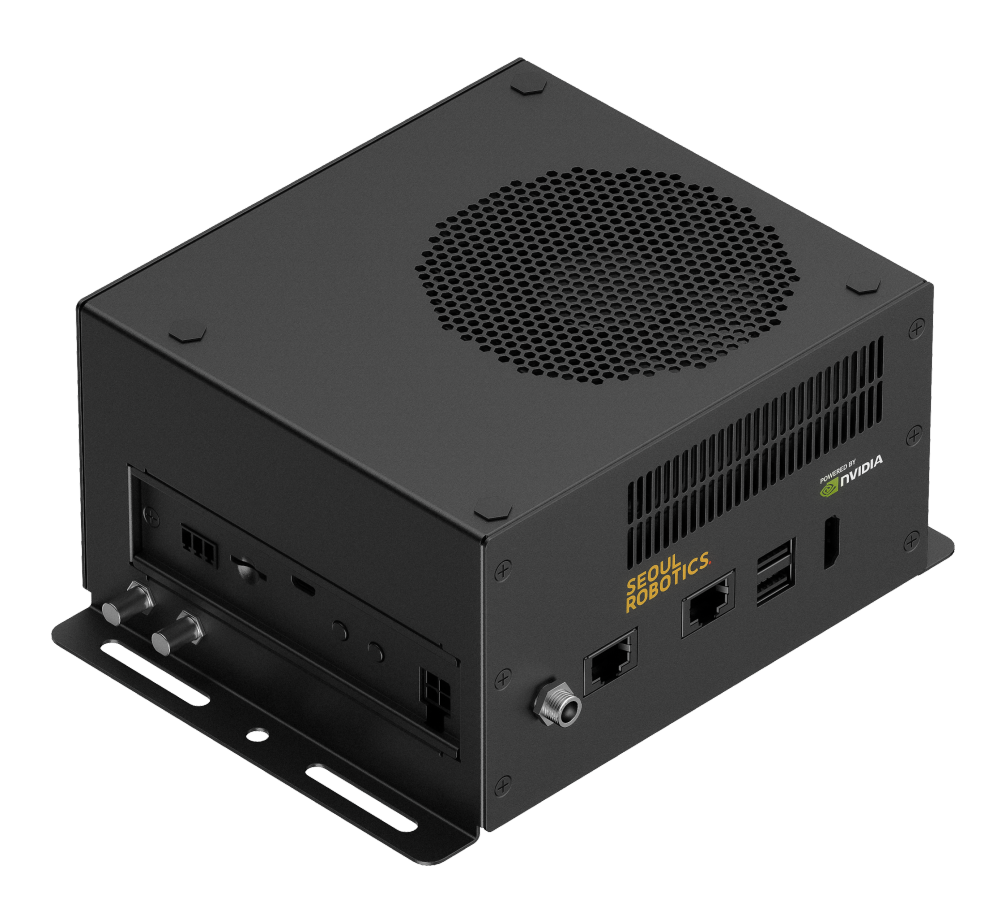

August 2023

#### **Limited Product Warranty**

Seoul Robotics provides a one-year product warranty. Should this product, in Seoul Robotics' opinion, fail to be in the good working order during the warranty period, Seoul Robotics will, at its option, repair or replace it at no charge, provided that the product has not been subjected to abuse, misuse, accident, disaster, or non-Seoul Robotics authorized modification or repair.

You may obtain the warranty service by delivering this product to an authorized Seoul Robotics business partner or to Seoul Robotics along with the proof of purchase. Products returned to Seoul Robotics must be pre-authorized by Seoul Robotics with an RMA (Return Material Authorization) number marked on the outside of the package and sent prepaid, insured, and packaged for the safe shipment. Seoul Robotics will return the product by prepaid shipment service.

It is not recommended to disassemble the box PC, which will impact the warranty. The limited product warranty is only valid over the serviceable life of the product. This is defined as the period during which all components are available. Should the product prove to be irreparable, Seoul Robotics reserves the right to substitute an equivalent product if available or to retract the product warranty if no replacement is available.

The above product warranty is the only warranty authorized by Seoul Robotics. Under no circumstances will Seoul Robotics be liable in any way for any damages, including any lost profits, lost savings, or other incidental or consequential damages arising out of the use of, or inability to use, such product.

#### **Copyright Notice**

The information contained in this document is subject to change without notice. Seoul Robotics shall not be liable for errors contained herein or for incidental consequential damages in connection with the furnishing, performance, or use of this material. This document contains proprietary information that is protected by copyright. All rights are reserved. No part of this document may be photocopied, reproduced, or translated to another language without the prior written consent by Seoul Robotics.

#### **Trademark Acknowledgement**

Seoul Robotics acknowledges all the trademarks, registered trademarks, and/or copyrights referred to in this document as the property of their respective owners. Not listing all possible trademarks or copyright acknowledgments does not constitute the lack of acknowledgment to the rightful owners of the trademarks and copyrights mentioned in this document.

#### **ESD Warning**

Electronic components and circuits are sensitive to Electrostatic Discharge (ESD). When handling any circuit board assemblies including, it is highly recommended that ESD safety precautions can be observed. ESD safe best practices can include, but are not limited to the following ones.

- 1. Leave the circuit board in the antistatic package until it is ready to be installed.
- 2. Use a grounded wrist strap when handling the circuit board. At a minimum, you need to touch a grounded metal object to dissipate any static charge, which may be present on you.
- 3. Avoid handling the circuit board in the carpeted areas.
- 4. Handle the board by the edges and avoid the contact with the components.
- 5. Only handle the circuit boards in ESD safe areas, which may include ESD floor and/or table mats, wrist strap stations, and ESD safe lab coats.

#### **Safety Precautions**

- 1. Pay attention to all labels and warnings on the device.
- 2. Only qualified service personnel should open the device to ensure safety.
- 3. Place the device on a sturdy surface during installation to prevent falls.
- 4. Keep the device away from humid environments.
- 5. Store the device within its temperature limits to prevent damage.
- 6. Only use Seoul Robotics' supplied adaptors and cables to prevent malfunctions or fires.
- 7. Ensure the power source matches the device's power rating.
- 8. Keep the power cord away from foot traffic and avoid placing objects on it.
- 9. Always disconnect power when the device is not in use for an extended period.
- 10. Disconnect from AC supply before cleaning; use a damp cloth, not liquid.
- 11. Install the device near an accessible power outlet.
- 12. Do not cover openings for proper heat dissipation.
- 13. Be cautious around heatsinks when the device is running.
- 14. Never pour liquids into device openings to prevent fire or shock.
- 15. Ground yourself while installing internal components; use wrist straps and static-shielded containers.
- 16. Contact service if the device is dropped, damaged, exposed to moisture, or not functioning properly.

# **Table of Contents**

| 1. Introduction                | 6  |
|--------------------------------|----|
| 1.1. Product specifications    | 7  |
| 1.2. Product Overview          | 8  |
| 1.3. Connectors Location       | 9  |
| 2. Connectors description      | 11 |
| 2.1. DC Power Jack             | 11 |
| 2.2. SENSORS LAN port          | 11 |
| 2.3. OUTPUT LAN port           | 11 |
| 2.4. USB 3.2 Gen 2 Type-A      | 12 |
| 2.5. HDMI OUTPUT               | 12 |
| 2.6. Micro SD Card Slot        | 12 |
| 2.7. ATX 4Pin                  | 13 |
| 2.8. 40-Pin expansion header   | 14 |
| 2.9. Micro SIM Card Socket     | 15 |
| 2.10. USB 2.0 Gen 1 Type-A     | 15 |
| 3. Technical accesses          | 16 |
| 3.1. DIP Switch                | 16 |
| 3.2. Power & Recovery Button   | 16 |
| 3.3. USB 2.0 Micro B Connector | 17 |
| 4. Installation                | 18 |
| 4.1. Connections               | 18 |
| 4.2. Powering the device       | 18 |
| 4.3. Connecting to the device  | 18 |
| 5. Recovery instructions       | 19 |
| 6. Force Recovery Mode         | 20 |
| 7. Power Consumption           | 21 |
| 8. GPIO activation commands    | 22 |
| 9. Accessory Drawings          | 23 |
| 9.0. Power Adapter             | 23 |
| 9.1. Power Adapter             | 23 |
| Korea / EU                     | 23 |
| US                             | 23 |
| UK                             | 24 |
| Japan                          | 24 |

# 1. Introduction

The LPU-101 embeds NVIDIA® Jetson AGX Orin 32G module. The LPU-101 provides multiple I/O including one HDMI video output, two USB 3.2 ports, one OUTPUT port, one SENSORS port, 40-pin expansion.

Operating with the NVIDIA® Jetson AGX Orin 32G module and rich I/O functions, the LPU-101 is the perfect choice for high performance LiDAR perception in an outdoor environment.

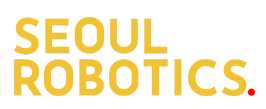

## **1.1. Product specifications**

| Туре             | System requirements                                                                                                    |  |
|------------------|----------------------------------------------------------------------------------------------------|--|
| GPU              | NVIDIA Orin AGX                                                                                                    |  |
| RAM              | 32GB                                                                                                    |  |
| Network          | 1x RJ-45 Port for SENSORS<br>1x RJ-45 Port for OUTPUT Data                                                                  |  |
| Display output   | 1x HDMI 2.0 (3840x2160 at 60Hz)                                                                                             |  |
| Temperature      | Operating temperature -25°C~65°C (TBD)<br>Storage temperature -40°C ~ 85°C<br>Relative humidity 40 °C @ 95%, Non-Condensing |  |
| USB              | 2x USB 2.0 Type-A<br>2x USB 3.2 Type-A                                                                                      |  |
| Storage          | 256Gb                                                                                                    |  |
| Input Power      | Max Consumption: 60W<br>DC Range: 12~54V (7~1.95A)<br>ATX 4-pin: 12~54V (10.8~2.4A)                                         |  |
| Expansion Header | 40-pin (UART, SPI, CAN, I2C, I2S, GPIOs )                                                                                   |  |
| Buttons          | Power and Recovery                                                                                                    |  |
| Dimensions       | 181.5mm (W) x 137mm (L) x 88mm (H) (with mounting hole)                                                                     |  |
| Weight           | 1.5kg                                                                                                    |  |
| Cooling          | Heatsink + Fan                                                                                                    |  |
| Certifications   | CE, FCC, KC                                                                                                    |  |

## 1.2. Product Overview

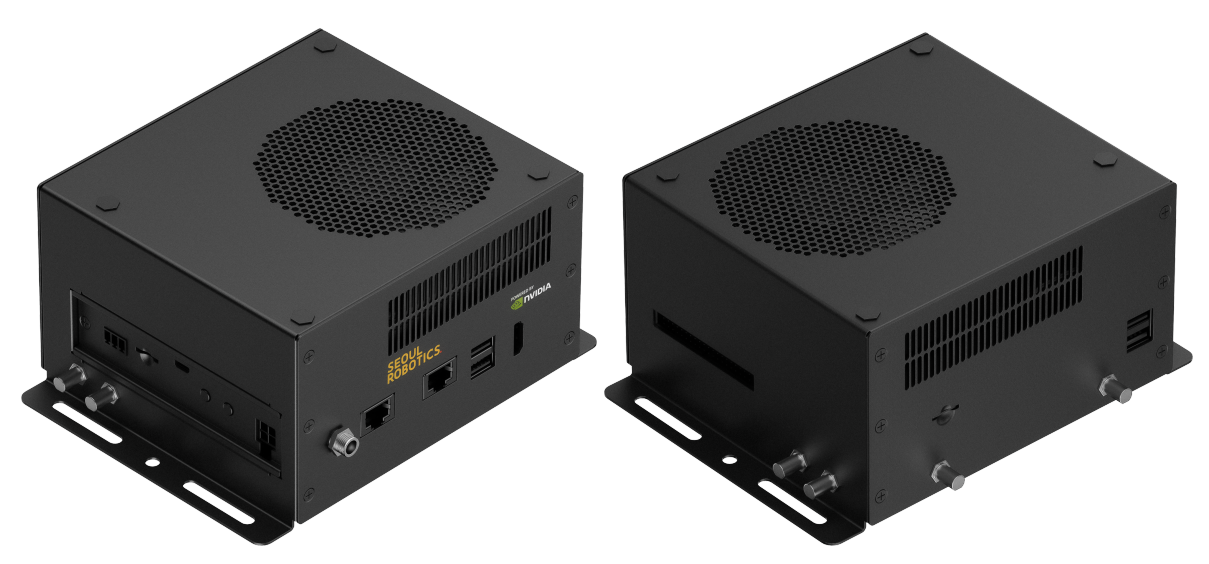

| Connector | Description                                         |
|-----------|-----------------------------------------------------|
| C1        | DC power Jack with Lock                             |
| C2        | SENSORS LAN port                                    |
| C3        | OUTPUT LAN port                                     |
| C4        | USB 3.2 Gen2 Dual Port Type A Connector             |
| C5        | HDMI output Type-A Vertical Side Connector (Female) |
| C6        | 40-pin Expansion                                    |
| C7        | Micro SIM card socket (Push-Push)                   |
| C8        | USB 2.0 Gen1 Dual Port Type A Connector             |
| C9        | Micro SD Card Socket (Push-Push)                    |
| C10       |                                                     |
| C11       | -                                                   |
| C12       | -                                                   |
| C13       | Micro SD Card Socket (Push-Push)                    |
| C14       | USB 2.0 Micro B Connector                           |
| C15       | Recovery Button                                     |
| C16       | Power Button                                        |
| C17       | Input Power – 4.2mm Pitch 90° ATX Power 4P          |

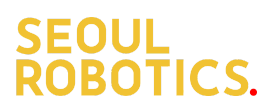

## 1.3. Connectors Location

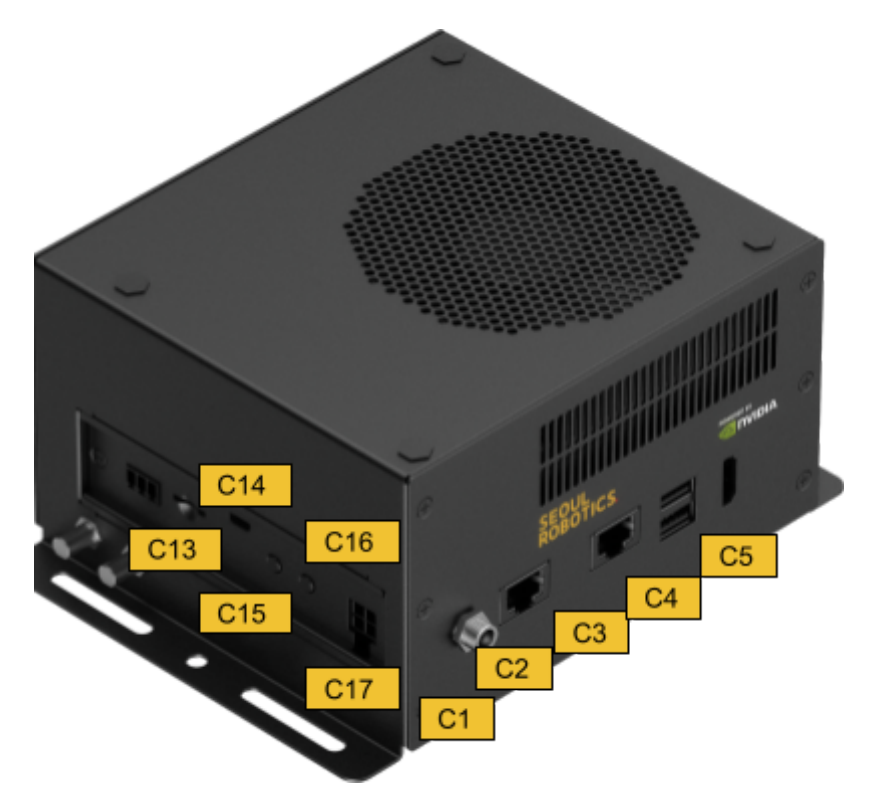

| Connector | Description                                         |
|-----------|-----------------------------------------------------|
| C1        | DC power Jack with Lock                             |
| C2        | SENSORS LAN port                                    |
| C3        | OUTPUT LAN port                                     |
| C4        | USB 3.2 Gen2 Dual Port Type A Connector             |
| C5        | HDMI output Type-A Vertical Side Connector (Female) |
| C13       | Micro SD Card Socket (Push-Push)                    |
| C14       | USB 2.0 Micro B Connector                           |
| C15       | Recovery Button                                     |
| C16       | Power Button                                        |
| C17       | Input Power – 4.2mm Pitch 90° ATX Power 4P          |

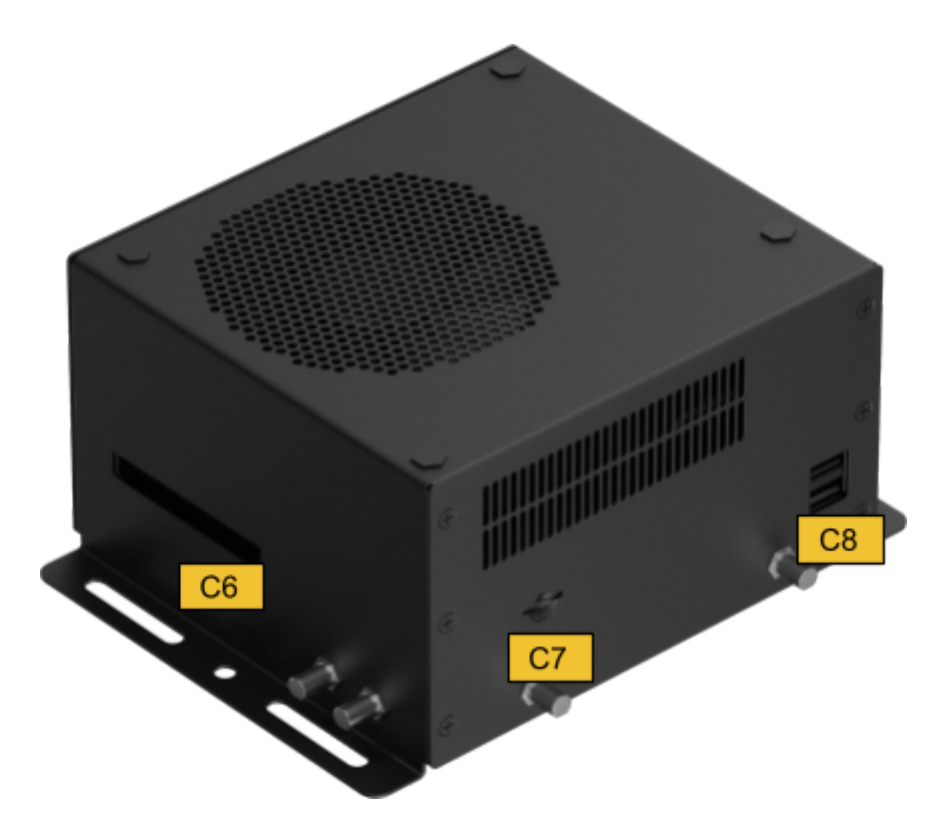

| Connector | Description                             |
|-----------|-----------------------------------------|
| C6        | 40-pin Expansion                        |
| C7        | Micro SIM card socket (Push-Push)       |
| C8        | USB 2.0 Gen1 Dual Port Type A Connector |

# 2. Connectors description

## 2.1. DC Power Jack

| Function    | DC Power input               | with lock   |  |        |
|-------------|------------------------------|-------------|--|--------|
| Location    | C1                           |             |  | LE ALL |
| Туре        | JACK_DC POWER_D2.5mm_90°_DIP |             |  |        |
| Description | include nut and washer       |             |  |        |
| Mating      | SMCTS OD E E*2 E mm DC 10mm  |             |  |        |
| Connector   |                              |             |  |        |
|             |                              |             |  | J30    |
|             | Pin Number                   | Description |  |        |
| Pinout      | Center                       | Power       |  |        |
|             | Outer ring                   | GND         |  |        |
|             |                              |             |  |        |
| Remarks     | -                            |             |  |        |

## 2.2. SENSORS LAN port

| Function            | 10 Gb single-port Ethernet connector,<br>used to connect LiDARs. |                            |
|---------------------|------------------------------------------------------------------|----------------------------|
| Location            | C2                                                               | 10 <u>6 CTH</u> 55 800 881 |
| Type<br>Description | RJ45 with integrated magnetics                                   |                            |
| Mating<br>Connector | Any standard 10Gb Ethernet connector.                            |                            |
| Pinout              | Ethernet standard.                                               |                            |
| Remarks             | -                                                                |                            |

## 2.3. OUTPUT LAN port

| Eurotion    | 1Gb single-port Ethernet connector,  |   |
|-------------|--------------------------------------|---|
| Tunction    | used to connect to external systems. |   |
| Location    | C3                                   |   |
| Туре        | D145 with integrated magnetics       |   |
| Description | K3+3 With Integrated Hagheties       |   |
| Mating      | Any standard ICh Ethernet connector  |   |
| Connector   | Any standard 100 Ethemet connector.  |   |
| Pinout      | Ethernet standard.                   | ] |
| Remarks     | -                                    | * |

## 2.4. USB 3.2 Gen 2 Type-A

| Function    | USB 3.2 Gen 2 Type-A connector #1 #2  | Constant and       |
|-------------|---------------------------------------|--------------------|
| Location    | C4                                    | STREET, STREET, ST |
| Туре        | Dual-port USB 3.2 Gen 2 Type-A female |                    |
| Description | connector                             | Constant of the    |
| Mating      | Any USB 3.2 Gen 2 standard Type-A     |                    |
| Connector   | interface cable or device.            |                    |
| Pinout      | USB 3.2 Gen 2 standard.               |                    |
| Remarks     | -                                     |                    |

#### 2.5. HDMI OUTPUT

| Function            | HDMI output connector                               |                                       |
|---------------------|-----------------------------------------------------|---------------------------------------|
| Location            | C5                                                  | Manager and Party of Street, or other |
| Type<br>Description | HDMI Type-A female connector                        |                                       |
| Mating<br>Connector | Any HDMI standard Type-A interface cable or device. |                                       |
| Pinout              | HDMI standard.                                      |                                       |
| Remarks             | -                                                   |                                       |

#### 2.6. Micro SD Card Slot

| Function    | Micro SD Card         | main full SD |
|-------------|-----------------------|--------------|
| Location    | C13                   |              |
| Туре        | SOCKET_MICRO SD       |              |
| Description | CARD_9PIN_90°_SMD     |              |
| Pinout      | MicroSD card standard |              |
| Remark      | Push-Push             |              |

## 2.7. ATX 4Pin

| Function            | ATX 4P                            |                                                                 |    |  |
|---------------------|-----------------------------------|-----------------------------------------------------------------|----|--|
| Location            | C17                               |                                                                 |    |  |
| Type<br>Description | WAFER_2*2PIN_4.2mm_90°_DIP        |                                                                 | 43 |  |
| Mating<br>Connector | ATX 4pin pov                      | ATX 4pin power standard                                         |    |  |
| Pinout              | Pin<br>Number<br>1<br>2<br>3<br>4 | Description<br>GND<br>GND<br>12-54V<br>Power<br>12-54V<br>Power |    |  |
| Remarks             | -                                 |                                                                 |    |  |

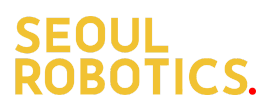

## 2.8. 40-Pin expansion header

| Function            | Gener                             | al-purpo:          | se i | np    | ut/output            |                   |  |
|---------------------|-----------------------------------|--------------------|------|-------|----------------------|-------------------|--|
| Location            | C6                                |                    |      |       |                      |                   |  |
| Type<br>Description | HEADER_BOX_2*20PIN_2.54mm_90°_SMD |                    |      |       |                      |                   |  |
| Mating              | Any 2.                            | 54mm pi            | itch | n sta | andard interfa       | ice               |  |
| Connector           | female                            |                    |      |       |                      |                   |  |
|                     |                                   |                    |      |       |                      |                   |  |
|                     | Sysfs<br>GPIO                     | Connector<br>Label | Pin  | Pin   | Connector<br>Label   | Sysfs GPIO        |  |
|                     |                                   | 3.3 VDC            | 1    | 2     | 5.0 VDC              |                   |  |
|                     | /dev/i2c-                         | I2C_GP8_DAT        | 3    | 4     | 5.0 VDC              |                   |  |
|                     | '                                 | I2C_GP8_CLK        | 5    | 6     | GND                  |                   |  |
|                     | gpio454                           | MCLK05             | 7    | 8     | UART1_TX             | /dev/ttyTHS0      |  |
|                     |                                   | GND                | 9    | 10    | UART1_RX             |                   |  |
|                     | SFIO<br>(gpio460)                 | UART1_RTS          | 11   | 12    | I2S2_CLK             | gpio398           |  |
|                     | SFIO<br>(gpio456)                 | PWM01              | 13   | 14    | GND                  |                   |  |
|                     | gpio433                           | GPIO27_PWM2        | 15   | 16    | GPIO8_AO_DMIC_IN_DAT | gpio325           |  |
| Dipout              |                                   | 3.3 VDC            | 17   | 18    | GPIO35_PWM3          | gpio391           |  |
| Fillout             | gpio483                           | SPI1_MOSI          | 19   | 20    | GND                  |                   |  |
|                     | gpio482                           | SPI1_MISO          | 21   | 22    | GPIO17_40HEADER      | gpio444           |  |
|                     | gpio481                           | SPI1_SCK           | 23   | 24    | SPI1_CS0             | gpio484           |  |
|                     |                                   | GND                | 25   | 26    | SPI1_CS1             | gpio485           |  |
|                     | /dev/i2c-<br>1                    | I2C_GP2_DAT        | 27   | 28    | I2C_GP2_CLK          | /dev/i2c-1        |  |
|                     | CAN0                              | CAN0_RX            | 29   | 30    | GND                  |                   |  |
|                     |                                   | CAN0_TX            | 31   | 32    | GPIO9_CAN1_GPIO0     | gpio324           |  |
|                     | gpio318                           | CAN1_DOUT          | 33   | 34    | GND                  |                   |  |
|                     | gpio401                           | 1252_FS            | 35   | 36    | UART1_CTS            | SFIO<br>(gpio461) |  |
|                     | gpio319                           | CAN1_DIN           | 37   | 38    | I2S2_SDIN            | gpio400           |  |
|                     |                                   | GND                | 39   | 40    | I2S2_SDOUT           | gpio399           |  |
| Note                | -                                 |                    |      |       |                      |                   |  |

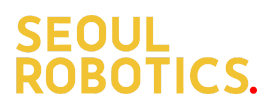

#### 2.9. Micro SIM Card Socket

| Function            | Micro SIM Card                                   |                       |
|---------------------|--------------------------------------------------|-----------------------|
| Location            | C7                                               |                       |
| Type<br>Description | SOCKET_MICRO SIM_8PIN_90°_SMD                    |                       |
| Pinout              | Micro SIM card standard                          | SIM <b>BARREN</b> JIT |
| Remark              | *Push Push type<br>*Inserting directing as below |                       |

## 2.10. USB 2.0 Gen 1 Type-A

| Function    | USB 2.0 Gen 1 Type-A connector #1 #2    |                                       |
|-------------|-----------------------------------------|---------------------------------------|
| Location    | C8                                      |                                       |
| Туре        | Dual-port USB 2.0 Gen 1 Type-A female   |                                       |
| Description | connector                               | C                                     |
| Mating      | LISB 20 Type A standard                 | ĨŢĨŢŢŢŢŢŢŢŢŢŢŢŢŢŢŢŢŢŢŢŢŢŢŢŢŢŢŢŢŢŢŢŢŢŢ |
| Connector   | USD 2.0 Type-A standard.                |                                       |
| Pinout      | Please refer to USB 2.0 Gen 1 standard. |                                       |
| Remarks     | -                                       |                                       |

# 3. Technical accesses

#### 3.1. DIP Switch

| Function            | Switch Button                     |                                                                                                    |  |
|---------------------|-----------------------------------|----------------------------------------------------------------------------------------------------|--|
| Location            | SW1                               | ]                                                                                                    |  |
| Type<br>Description | 4 SPST D                          |                                                                                                    |  |
| Pinout              | Pin # 1 2 3 4                     | DescriptionOFF=>Auto PowerON=>Button PowerOFF=>FAN PWMON=>FAN AlwaysNCOFF=>CAN W/OTerminal ON=>CAN W/Terminal |  |
| Remarks             | The Swite<br>compute<br>be access |                                                                                                    |  |

## 3.2. Power & Recovery Button

| Function            | Power & Recovery control button |                                       |
|---------------------|---------------------------------|---------------------------------------|
| Location            | C15 & C16                       |                                       |
| Type<br>Description | Button                          |                                       |
| Pinout              | N/A                             |                                       |
| Remark              | -                               | ····································· |

|             |                                    | -       |
|-------------|------------------------------------|---------|
| Function    | BSP Installation in recovery mode  |         |
| Location    | C14                                |         |
| Туре        | LISP micro type P female connector | 6       |
| Description | USB micro-type B lemale connector  | Burnd I |
| Mating      | Any USB standard Micro-type        |         |
| Connector   | interface cable or device.         |         |
| Pinout      | USB Micro-type standard.           |         |
| Remarks     | -                                  |         |

## 3.3. USB 2.0 Micro B Connector

## 4. Installation

#### 4.1. Connections

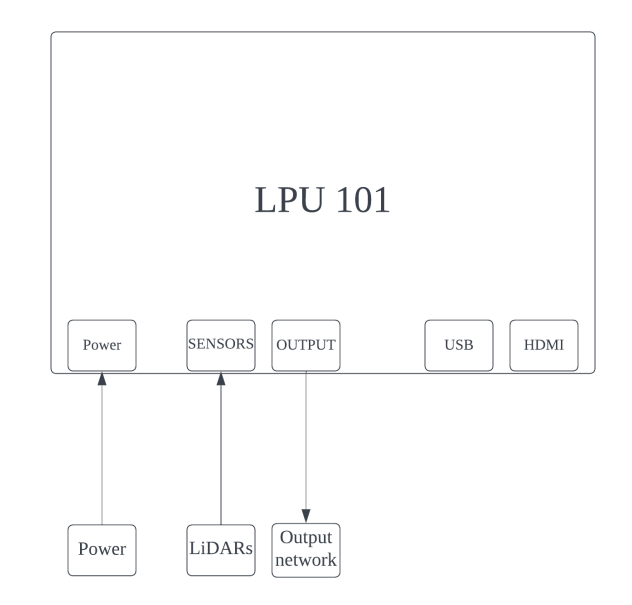

This section details how to connect your devices to the LPU-101

- Connect the LiDARs to the SENSORS LAN port
- Connect your external systems / internet access to the **OUTPUT LAN port**
- Connect your monitor using the **HDMI port**
- Connect your Mouse and Keyboard using the **USB connectors**
- Power the device using either the **DC Jack** or **ATX 4pins** connectors

#### 4.2. Powering the device

- Check and ensure all the external system power supplies are turned off.
- Connect the power cord to DC in jack or ATX 4pin
- Press the Power button
- Plug in AC power

#### 4.3. Connecting to the device

The default Login/Password for the LPU-101 is:

- Login: discovery
- Password: seoulrobotics

# 5. Recovery instructions

The procedure below describes how to Flash a BSP (Board Support Package) on the LPU-101.

**Important Note**: Flashing the BSP on the device will erase all files stored in the machine. Before going through the steps below, please backup your files.

#### **Necessary items**

- BSP file: D315AO-R2.\*.\*.tar.gz (please request the BSP package at <u>support@seoulrobotics.org</u>)
- Ubuntu 20.04 Vanilla PC
- MicroUSB standard cable

#### Instructions

1. Set the LPU-101 into recovery mode.

- Power the machine off
- Connect the LPU-101 and PC using a MicroUSB cable (port C14)
- Press both the **Recovery** button and the **Power on** button
- 2. Verify the LPU-101 is properly connected to the PC
  - In a terminal, enter *dmesg*
  - Verify that a message similar to the one below is displayed [24685.229129] usb 1-7: Product: APX
     [24685.229132] usb 1-7: Manufacturer: NVIDIA Corp
- 3. Download and extract the BSP on the PC: \$ sudo tar zxvf D315AO-R2.\*.\*.tar.gz \$ cd JetPack\_\*.\*\*/Linux\_for\_Tegra
- 4. Flash the BSP on the target LPU-101

./install.sh --create\_default\_account discovery seoulrobotics

**Note**: If not specified, the default login username/password of the BSP is nvidia/nvidia.

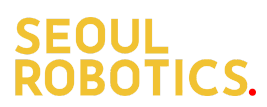

#### 5. Transfer operation on the 250Gb storage drive

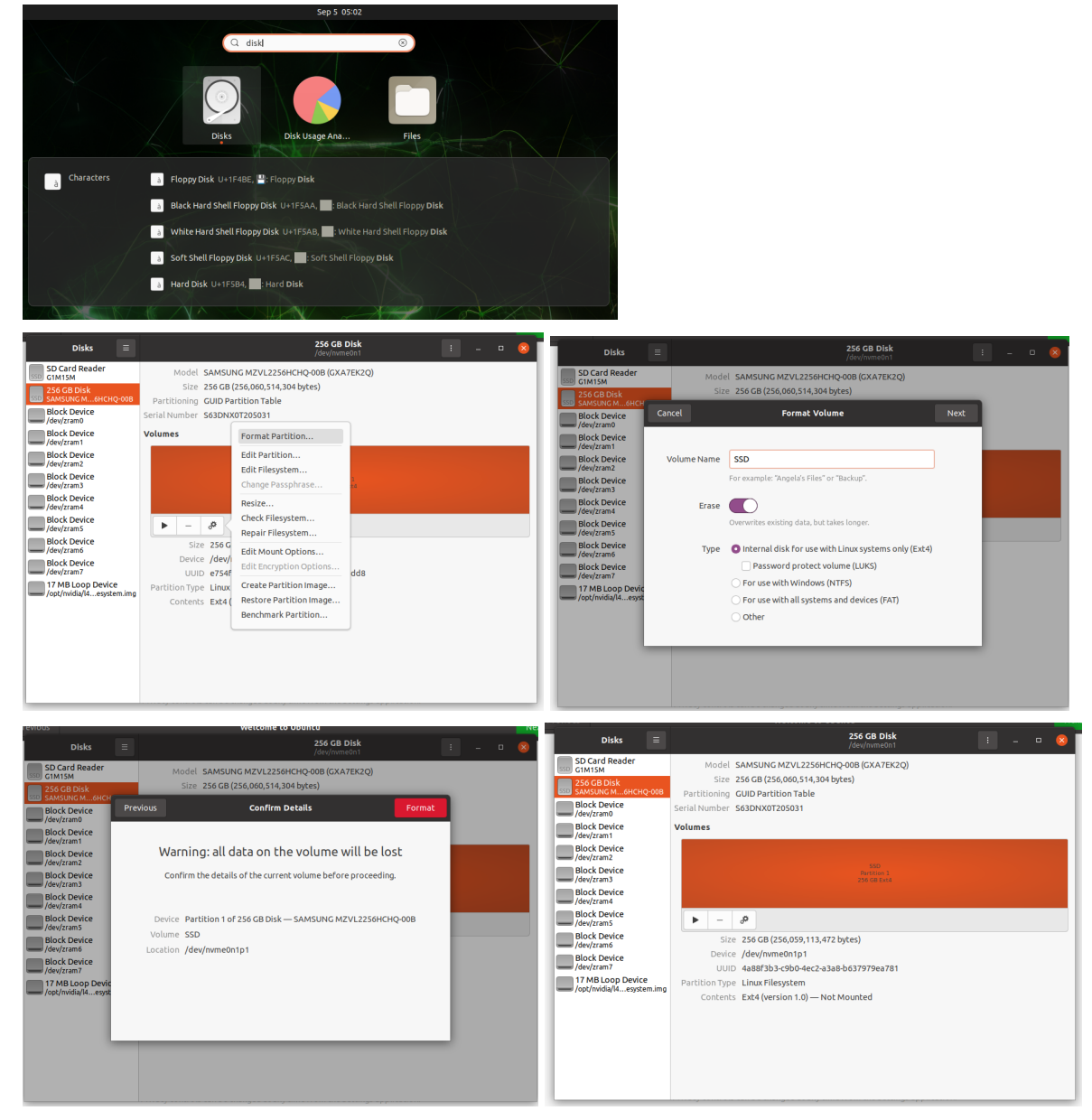

- 6. Transfer the OS from the 60Gb to the 250Gb drive:
  - clone the github repo for transfering
    - git clone http://github.com/jetsonhacks/rootOnNVMe
  - copy rootfs on the SSD
    - cd rootOnNVMe
      - ./copy-rootfs-ssd.sh
  - Setup the SSD booting service
    - ./setup-service.sh
  - Reboot the device

#### reboot

- Check the storage df –h

## 6. Force Recovery Mode

The procedure below describes how to Flash the LPU-101 by connecting its MicroUSB port of LPU-101 can be used to re-program NVIDIA® Jetson AGX Orin by using the other host system running NVIDIA Jetpack, as the procedure described below.

- 1. Before you start
  - Please make sure to use a Linux host PC with Ubuntu 18.04 or 20.04 operating system.
  - Please use a native setup (no virtual machine) installation file in the following steps.
  - You will also need a high-quality standard USB. Type A to micro-USB cable
  - Download installation file from Seoul Robotics.
- 2. Connect carrier board to host PC
- 3. Connect the system to the Linux host PC. Please use a USB cable (micro-USB on the carrier board).
- 4. After connecting to the host PC powering up the system. The system will detect the host PC and automatically enter the flashing state (also called force recovery mode).
- 5. Check that the connection is established with the lsusb command. You should find one entry with Nvidia Corp. as highlighted below.
- 6. Flashing of system
  - Use the flash cmd script in the extracted bootloader folder to transfer the software into the Jetson compute module and flash it.
  - Please connect a monitor to the system. After the flashing process has completed the should automatically boot and show the Ubuntu desktop.
  - You now have a functioning system ready for your needs.

# 7. Power Consumption

| Item Description                               | Power Consumption                                                                                                    |  |  |
|------------------------------------------------|----------------------------------------------------------------------------------------------------|--|--|
| Theoretical Max<br>System Power<br>Consumption | Power Consumption of LPU-101: 11.5W(*1) to 64W (*2)<br>*1: The condition is Normal Mode and connected to<br>USB3*2/ USB2*2/ Ethernet*1/ SD Card*1<br>*2: The condition is Full Loading Mode and<br>connected USB3*2/ USB2*2)/ Ethernet*1(1G)/ Micro |  |  |
|                                                | SD Card*1 / SSD*1                                                                                                    |  |  |
| Typical System<br>Power Consumption            | The power consumption under the normal operating mode is depending on the application software running with NVIDIA® Jetson Orin                                                                                                    |  |  |

# 8. GPIO activation commands

The LPU-101 GPIOs can be used to control various devices, the commands below show how to enable and activate the GPIOs. Feel free to contact Seoul Robotics' FAEs for more information.

(1) Output: (e.g. gpio483)

\$ sudo su \$ gpio\_id=483 \$ echo \$gpio\_id > /sys/class/gpio/export \$ cat /sys/kerne/debug/gpio | grep 483 gpio-483 (PZ.05 ) \$ gpio\_index=PZ.05 \$ echo out > /sys/class/gpio/\$gpio\_index/direction \$ echo 1 > /sys/class/gpio/\$gpio\_index /value # HIGH \$ echo 0 > /sys/class/gpio/\$gpio\_index /value # LOW

#### (2) Input

\$ sudo su \$ gpio\_id=483 \$ echo \$gpio\_id > /sys/class/gpio/export \$ cat /sys/kerne/debug/gpio | grep 483 gpio-483 (PZ.05 ) \$ gpio\_index=PZ.05 \$ echo in > /sys/class/gpio/\$gpio\_index /direction \$ cat /sys/class/gpio/\$gpio\_index /value # 1: HIGH, 0: LOW

#### (3) **Disable**

\$ sudo su \$ gpio\_id=483

\$ echo \$gpio\_id >/sys/class/gpio/unexport

## 9. Accessory Drawings

## 9.0. Power Adapter

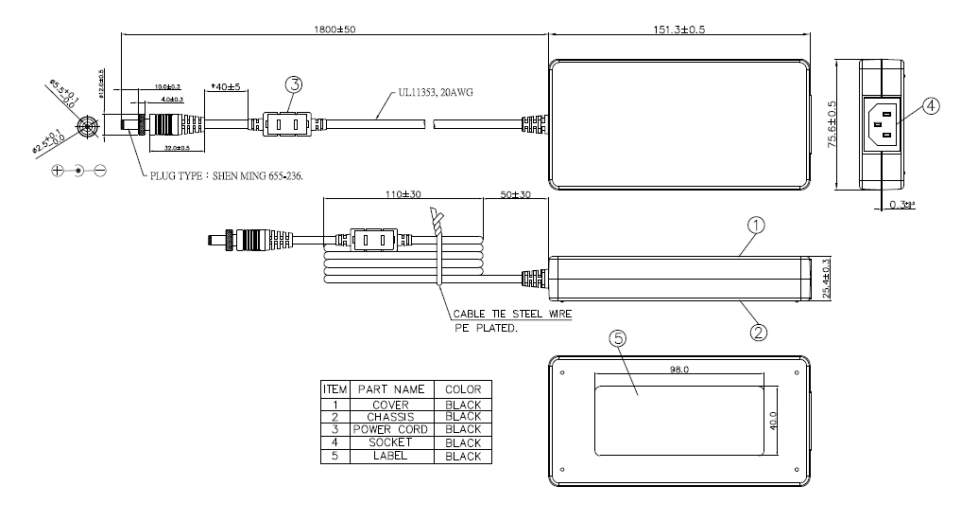

## 9.1. Power Adapter

Korea / EU

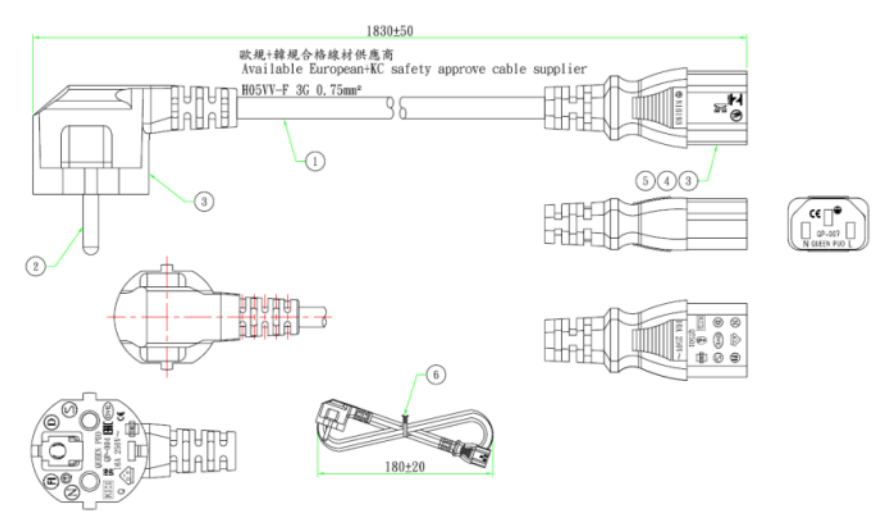

US

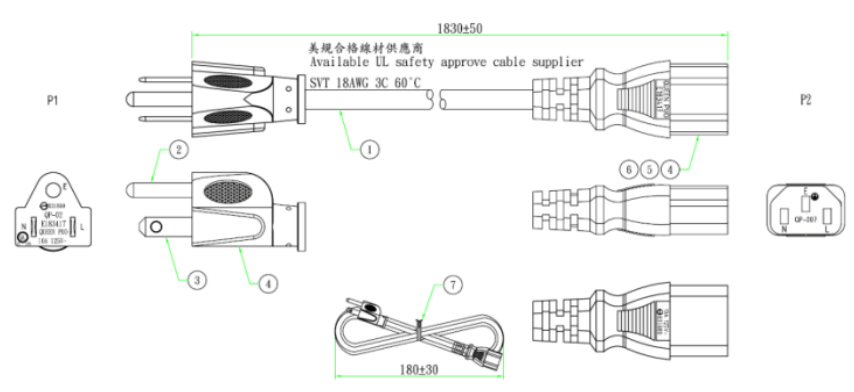

UK

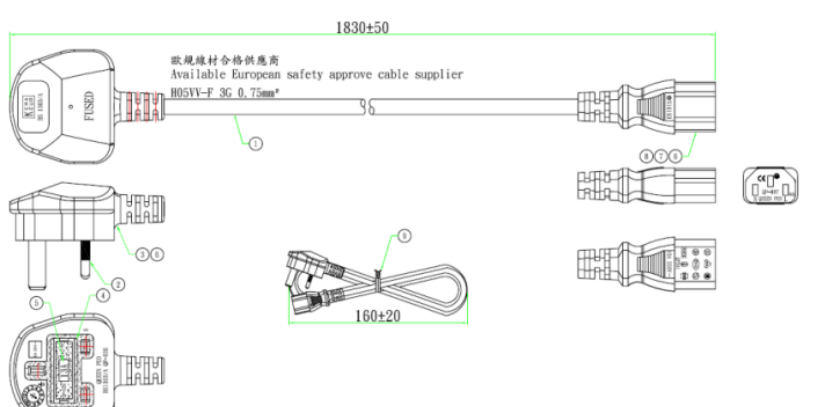

Japan

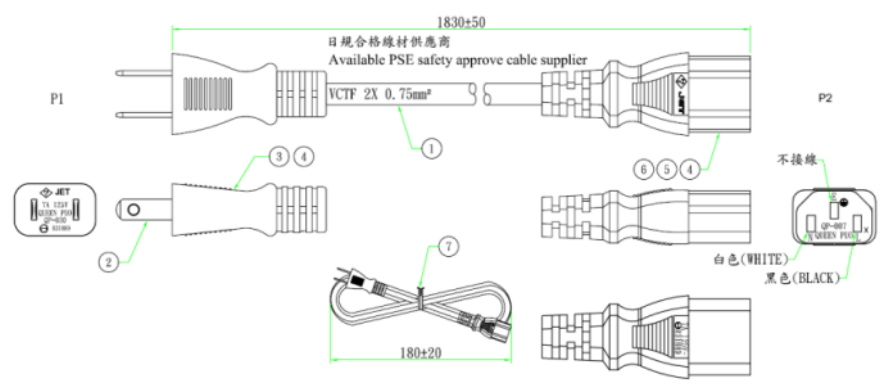